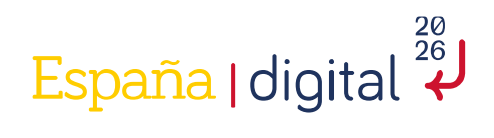

# **Competición:**

# Selección nacional ECSC2023

Solucionario reto 8

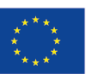

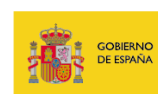

SECRETARÍA DE ESTADO DE DIGITALIZACIÓN E INTELIGENCIA ARTIFICIAL

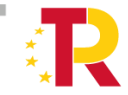

Plan de Recuperación, Transformación y Resiliencia

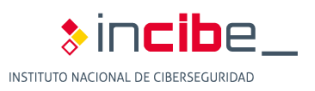

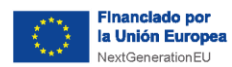

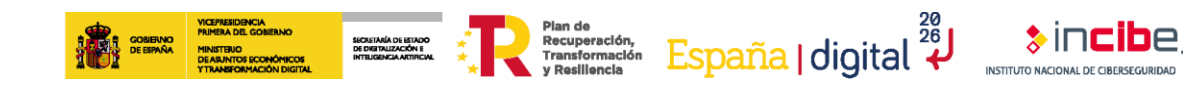

## ÍNDICE

| 1. CARACTERÍSTICAS DE LA COMPETICIÓN | 3 |
|--------------------------------------|---|
| 2. INFORMACIÓN DE RETO               | 4 |
| 3. SOLUCIÓN RETO 08                  | 5 |

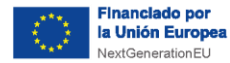

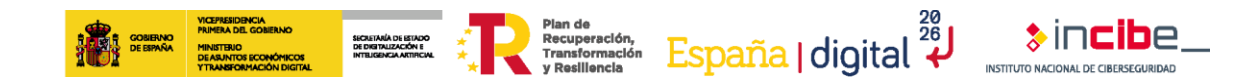

## 1. CARACTERÍSTICAS DE LA COMPETICIÓN

La competición **"Selección nacional para los ECSC2023"** tuvo lugar el 10 de junio de 2023 de forma online.

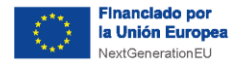

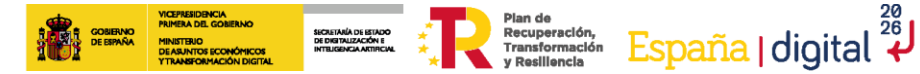

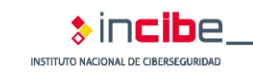

## 2. INFORMACIÓN DE RETO

### Información general

- Identificador: Reto 08
- Categoría: Miscelánea
- Puntuación: 300
- Dificultad: Alta
- Tipo: Descargable

### Conocimientos y habilidades

- MITRE: Discovery / Collection / Account Discovery
- NICE: Knowledge of Application Security Risks, Knowledge of hacking methodologies
- ENISA: Information and Knowledge Management, Information Security Management

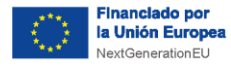

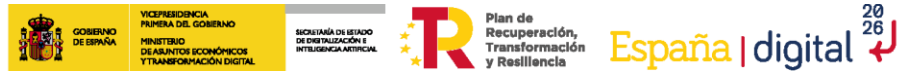

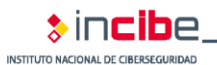

## 3. SOLUCIÓN RETO 08

### Enunciado

El equipo de seguridad del presidente del gobierno ha detectado un posible email malicioso, por suerte este dio error al ejecutarse, deberás investigarlo y sacar toda la información posible acerca de él.

Se nos piden unas coordenadas con 5 decimales.

Formato: flag{latitud, longitud}

### Flag

 $flag{40.24521, -6.18136}$ 

## Pistas

- 1. Investiga los commits de los repositorios.
- 2. Cualquier información es valiosa. Vuelve hacia atrás.
- 3. Mira que hay detrás de las webs

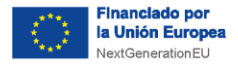

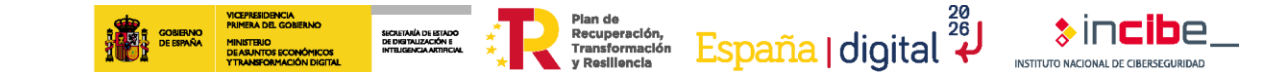

## **Solución**

En el archivo data.eml, encontramos un correo electrónico. Dentro del mismo, hay un archivo ejecutable .exe. Observamos que no se puede ejecutar, de manera que procedemos a abrirlo en el programa Ghidra.

| SG                                          | servicio tecnico gobierno<br>Actualización necesaria en su s                            | sistema                                     |                                        |                      | 3 April 2070 at 14:06    |
|---------------------------------------------|-----------------------------------------------------------------------------------------|---------------------------------------------|----------------------------------------|----------------------|--------------------------|
| Bueno                                       | s dias senor presidente,                                                                |                                             |                                        |                      |                          |
| Desde<br>favor, I<br>Mucha                  | el servicio técnico le solicita<br>haga doble click en el siguier<br>is gracias.        | mos que haga una a<br>nte ejecutable para p | ctualización de<br>oder aplicar el p   | seguridao<br>barche. | d en su dispositivo. Por |
| Buend<br>Desde<br>favor,<br>Mucha<br>Un sal | el servicio técnico le solicita<br>naga doble click en el siguier<br>ls gracias.<br>udo | mos que haga una a<br>nte ejecutable para p | ctualización de<br>oder aplicar el p   | seguridao<br>barche. | d en su dispositivo. Por |
| Bueno<br>Desde<br>favor,<br>Mucha<br>Un sal | el servicio técnico le solicita<br>haga doble click en el siguier<br>is gracias.<br>udo | mos que haga una a<br>nte ejecutable para p | ictualización de<br>ioder aplicar el p | seguridad<br>barche. | d en su dispositivo. Por |

Ilustración 1 - Correo electrónico

Dentro de Ghidra, procedemos a realizar ingeniería inversa al binario para descubrir su funcionamiento y poder extraer la máxima información posible.

Debemos buscar la función "main" para empezar a entender el programa, podemos observar que se realizan varias llamadas al sistema.

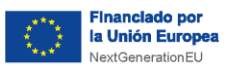

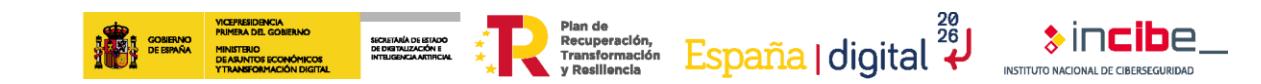

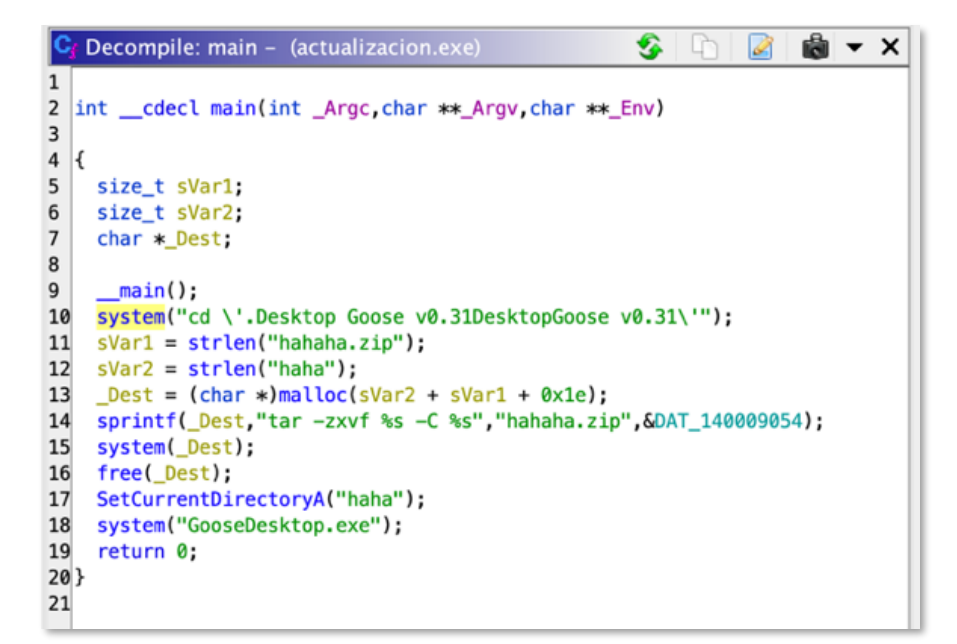

Ilustración 2 - Función main descompilada en Ghidra

Procedemos a fijarnos en los datos declarados en la función. Encontramos un enlace hacia GitHub.

| :                                 | *                                    | FUNCTION                                               | *                                     |                                |
|-----------------------------------|--------------------------------------|--------------------------------------------------------|---------------------------------------|--------------------------------|
| :                                 |                                      |                                                        | ki kiki kiki kiki kiki kiki kiki kiki |                                |
|                                   | int <u>cdecl mai</u><br>assume GS_OF | n(int _Argc, char * * _Argv, ch<br>FSET = 0xff00000000 | ar * * _Env)                          |                                |
| int                               | EAX:4                                | <return></return>                                      |                                       |                                |
| int                               | ECX:4                                | _Argc                                                  |                                       |                                |
| char * *                          | RDX:8                                | _Argv                                                  |                                       |                                |
| char * *                          | R8:8                                 | _Env                                                   |                                       |                                |
| undefined1                        | Stack[-0x18]                         | 1 local_18                                             | XREF[1]:                              | 14000165b(*)                   |
| undefined8                        | Stack[-0x20]                         | 8 local_20                                             | XREF[1]:                              | 14000166c(W)                   |
| undefined8                        | Stack[-0x28]                         | 8 local_28                                             | XREF[3]:                              | 140001677(W),                  |
|                                   |                                      |                                                        |                                       | 140001695(R),                  |
|                                   |                                      |                                                        |                                       | 1400016c7(R)                   |
| undefined8                        | Stack[-0x30]                         | 8 local_30                                             | XREF [4]:                             | 140001682(W),                  |
|                                   |                                      |                                                        |                                       | 1400016a4(R),                  |
|                                   |                                      |                                                        |                                       | 1400016c3(R),                  |
|                                   |                                      |                                                        |                                       | 1400016fc(R)                   |
| undefined8                        | Stack[-0x38]                         | 8 local_38                                             | XREF [4]:                             | 1400016bf <mark>(W)</mark> ,   |
|                                   |                                      |                                                        |                                       | 1400016cb(R),                  |
|                                   |                                      |                                                        |                                       | 1400016e4(R),                  |
|                                   |                                      |                                                        |                                       | 1400016f0(R)                   |
| 1                                 | main                                 |                                                        | XREF[3]:tmai                          | nCRTStartup:1400013bc(c),      |
|                                   |                                      |                                                        | 14000a                                | 1d8(*), 14000a1e0(*)           |
| 140001655 <mark>55</mark>         | PUSH                                 | RBP                                                    |                                       |                                |
| 140001656 <mark>53</mark>         | PUSH                                 | RBX                                                    |                                       |                                |
| 140001657 48 83 ec 48             | SUB                                  | RSP,0x48                                               |                                       |                                |
| 14000165b <mark>48 8d 6</mark> c  | LEA                                  | RBP=>local_18,[RSP + 0x40]                             |                                       |                                |
| 24 40                             |                                      |                                                        |                                       |                                |
| 140001660 <mark>e8 7b 01</mark>   | CALL                                 | main                                                   | und                                   | definedmain(void)              |
| 00 00                             |                                      |                                                        |                                       |                                |
| 140001665 48 8d 05<br>94 79 00 00 | LEA                                  | RAX,[s_https://github.com/shoka                        | amon/haha_140009 = '                  | 'https://github.com/shokamon/h |
| 14000166c 48 89 45 f8             | MOV                                  | qword ptr [RBP + local_20],RAX=                        | <pre>=&gt;s_https://gith = '</pre>    | 'https://github.com/shokamon/h |
| 140001670 48 8d 05                | LEΔ                                  | RAX [s hababa zin 14000049]                            |                                       | hahaha zin"                    |

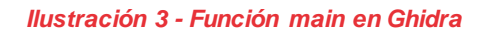

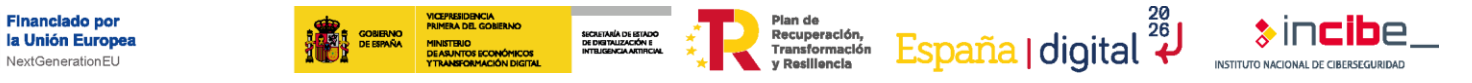

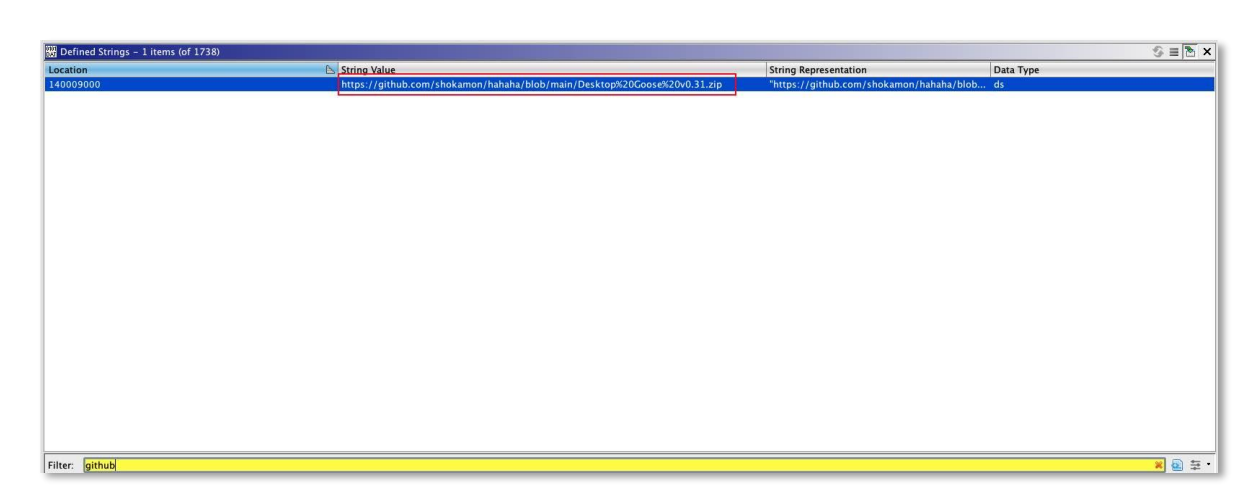

Ilustración 4 - Declaración de strings en Ghidra

Tras buscar las strings definidas, podemos ver el enlace completo, un enlace de descarga a un archivo .zip de un repositorio de GitHub.

| Sign up                               | C) =                                                 |
|---------------------------------------|------------------------------------------------------|
| 📮 shokamon / hahaha (Public)          | ○ Notifications 양 Fork 0 ☆ Star 0 ~                  |
| <> Code ⊙ Issues î1 Pull requests (   | 🖸 Actions 🖽 Projects 🕕 Security 🗠 Insights           |
| <sup>₽9</sup> main ▾                  | Go to file Code - About                              |
| shokamon Add files via upload 📖       | 2 minutes ago 🕚 5 No description, website, or topics |
| DesktopGoose v0.31 Add files via uplo | ad 2 minutes ago                                     |
| Create README.md Create README.       | nd 2 weeks ago ① 1 watching                          |
| 🕒 goose.zip Add files via uple        | ad yesterday 양 0 forks                               |
| README.md                             | Report repository                                    |
|                                       | Releases                                             |
|                                       | No releases published                                |

Ilustración 5 - Página del repositorio en GitHub

eration tG.

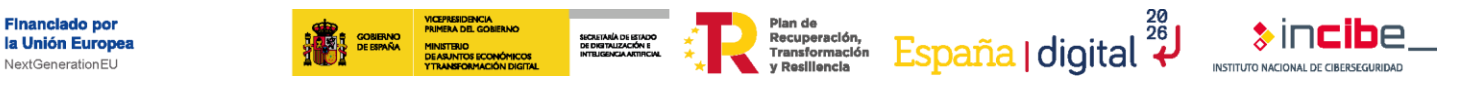

| Sign up                                                                                         |                      |            | Ç          |             |                                     |          |                              |                          |         | ≡     |
|-------------------------------------------------------------------------------------------------|----------------------|------------|------------|-------------|-------------------------------------|----------|------------------------------|--------------------------|---------|-------|
|                                                                                                 | III Ov               | erview     | 🗍 Repo     | ositories 3 | ⊞                                   | Projects | 🗘 Pack                       | kages 🖞                  | 7 Stars |       |
|                                                                                                 | Popular repositories |            |            |             |                                     |          |                              |                          |         |       |
| OF BE                                                                                           | shokamon             | shokamon   |            |             | Public ideal-barn.<br>This is a new |          | <b>rnacle</b><br>ew reposito | <b>cte</b><br>repository |         | ublic |
| shokamon                                                                                        | hahaha               |            |            | Public      |                                     |          |                              |                          |         |       |
| Follow                                                                                          | 35 contribut         | ions in t  | he last y  | 'ear        |                                     |          |                              |                          |         |       |
| <ul> <li>nowhere and everywhere</li> <li>Joined 2 weeks ago</li> <li>Block or Report</li> </ul> | Jul                  | Aug        | Sep        | Oct         | Nov                                 | Dec      | Jan                          | Feb                      | Mar     | Apr   |
|                                                                                                 | Learn ho             | w we count | contributi |             |                                     |          |                              | Less                     | Ma      |       |

Ilustración 6 - Páginad de usuario en GitHub

Investigamos el perfil de github y encontramos 3 repositorios. En GitHub, el README es un archivo de texto breve que se encuentra en la raíz del repositorio y proporciona información sobre el proyecto.

El repositorio que tiene el mismo nombre que el usuario, actua como "página principal del perfil", normalmente encontraremos en ellos información sobre el usuario, RRSS, etc.

| Sign up                                      | () =                                                                  |
|----------------------------------------------|-----------------------------------------------------------------------|
| 🛱 shokamon / shokamon (Public)               | 다 Notifications 🔮 Fork 0 🏠 Star 0 🚽                                   |
| <> Code ⊙ Issues the Pull requests ⊙ Actions | 🗄 Projects 🕕 Security 🗠 Insights                                      |
| <sup>₽9</sup> main →                         | Go to file Code - About                                               |
| 💮 shokamon Update README.md 📖                | No description, website, or topics<br>2 weeks ago <b>26</b> provided. |
| README.md     Update README.md               | 2 weeks ago ☐ Readme                                                  |
| README.md                                    | ⓒ 1 watching<br>양 0 forks<br>Report repository                        |

Ilustración 7 - README.md del usuario

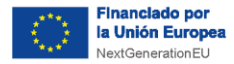

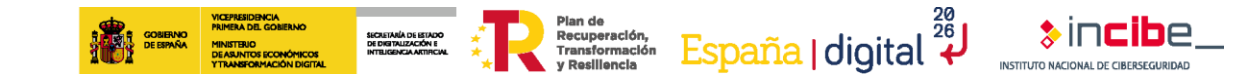

Procedemos a observar los distintos cambios del repositorio, en el commit acf58ab107cf11f678cafa29d428415de05b39f3 (anon), encontraremos que el usuario eliminó diversas cosas del readme.md, entre ellas un link a una cuenta de Twitter.

| anon           |                |                                                                                                    | Browse files   |
|----------------|----------------|----------------------------------------------------------------------------------------------------|----------------|
| sho            | okam           | non committed 2 weeks ago (Verified) 1 parent 31d5cd9                                                                                                    | commit acf58ab |
| Showing        | 1 ch           | nanged file with 0 additions and 8 deletions.                                                                                                    | Split Unified  |
|                | 8              | README.md (C                                                                                                    | ↔ 🗅 …          |
|                |                | @@ -30,13 +30,5 @@                                                                                                    |                |
| 30<br>31<br>32 | 30<br>31<br>32 |                                                                                                    |                |
| 33             |                | <pre>- <div align="left"></div></pre>                                                                                                    |                |
| 34             |                | - <ing alt="li&lt;/mark&gt;nkedin logo" height="40" src="https://raw.githubusercontent.com/maurodesouza/profile-readme-generator/master/src/assets/icons/social/linked&lt;/p&gt;&lt;/th&gt;&lt;th&gt;in&lt;/th&gt;&lt;/tr&gt;&lt;tr&gt;&lt;th&gt;&lt;/th&gt;&lt;td&gt;&lt;/td&gt;&lt;td&gt;/default.sy&lt;mark&gt;o" width="52"></ing> <td></td> |                |
| 35             |                | - <a href='https://twitter.com/shokamonra" target="_blank">                                                                                                    |                |
| 36             |                | - <img alt="twitter logo" height="40" src="https://raw.githubusercontent.com/maurodesouza/profile-readme-generator/master/src/assets/icons/social/twit&lt;br&gt;/default.svg" width="52"/>                                                                                                    | ter            |
| 37             |                | -                                                                                                    |                |
| 38             |                | - <img 52"="" alt="discord logo" height="40" src="https://raw.githubusercontent.com/maurodesouza/profile-readme-generator/master/src/assets/icons/social/discor&lt;br&gt;width="/>                                                                                                    | d/default.svg" |
| 39             |                | - <img 52"="" alt="youtube logo" height="40" src="https://raw.githubusercontent.com/maurodesouza/profile-readme-generator/master/src/assets/icons/social/youtub&lt;br&gt;width="/>                                                                                                    | e/default.svg" |
| 40             |                | -                                                                                                    |                |
| 41             | 33             |                                                                                                    |                |
|                | 34             | 888                                                                                                    |                |

Ilustración 8 - Commit en el que aparece un enlace a Twitter

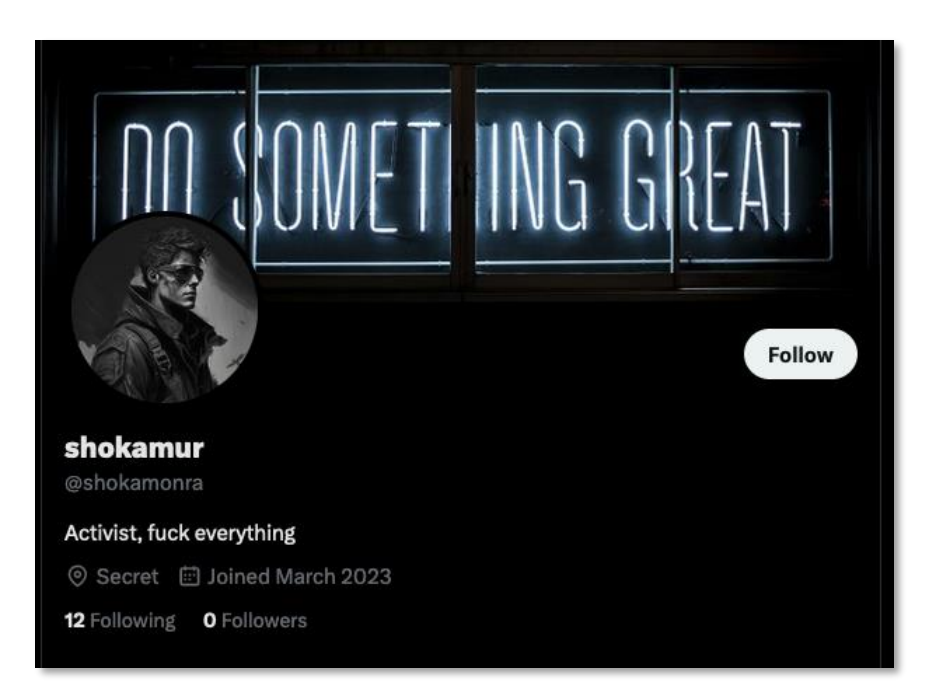

Ilustración 9 - Perfil de Twitter

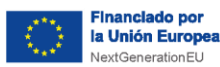

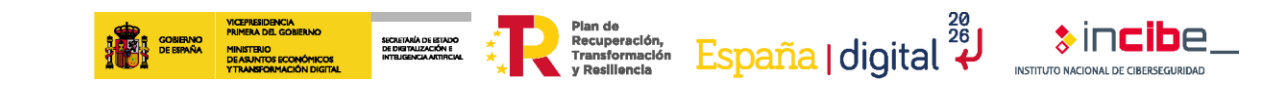

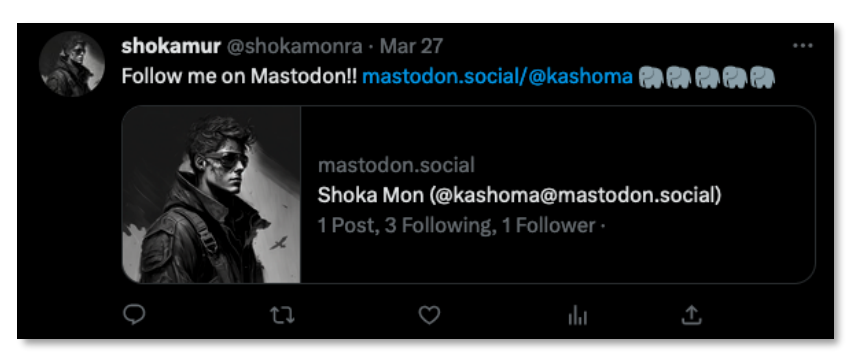

*llustración 7 - Tweet con enlace a Mastodon* 

Buscando en tweets antiguos, encontramos un enlace a la red social Mastodon. https://mastodon.social/@kashoma

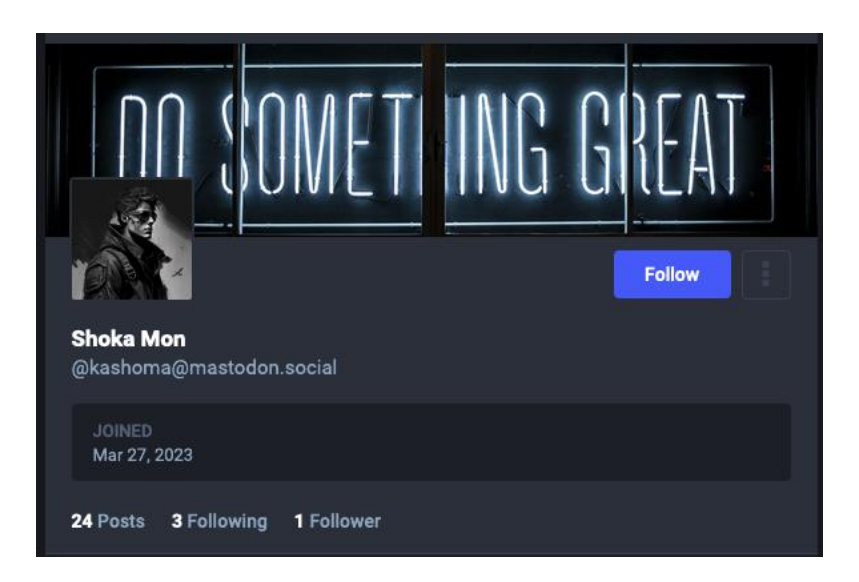

Ilustración 8 - Perfil de Mastodon

Analizando todas las publicaciones y las respuestas a ellas, encontramos que el usuario @lyrazenith, interactua en diversas ocasiones con @kashoma.

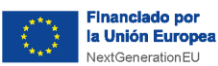

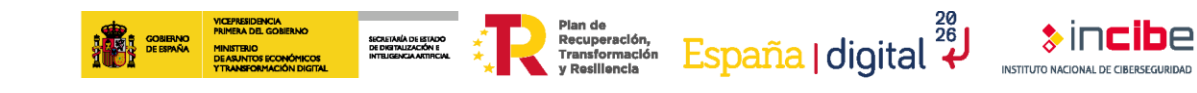

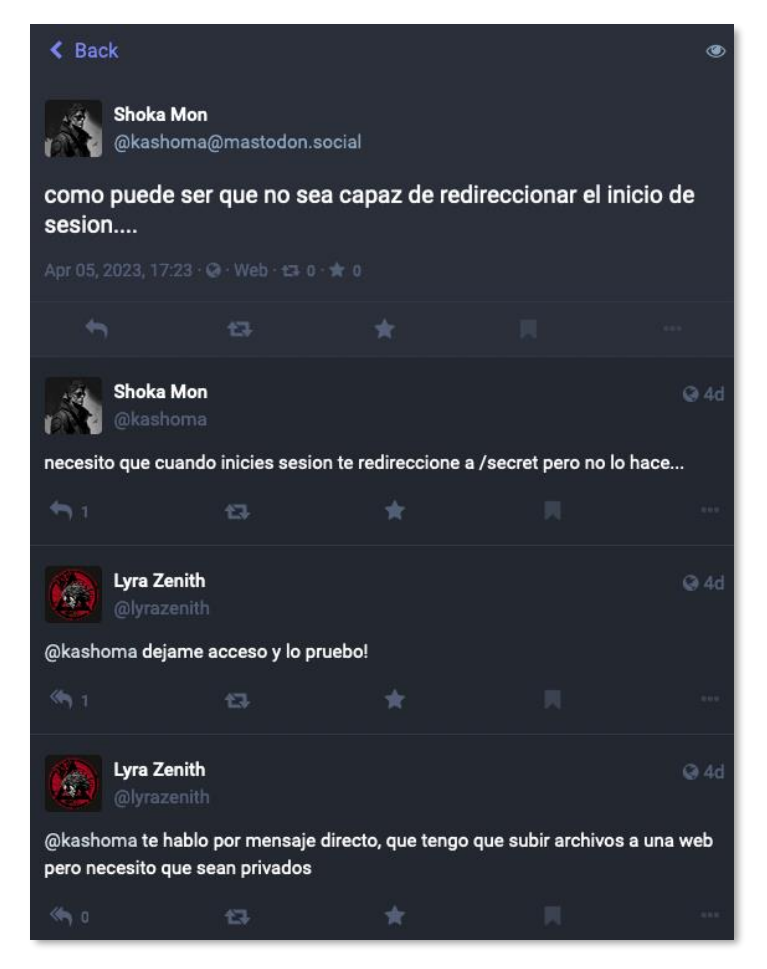

Ilustración 10 - Interacción con otra cuenta

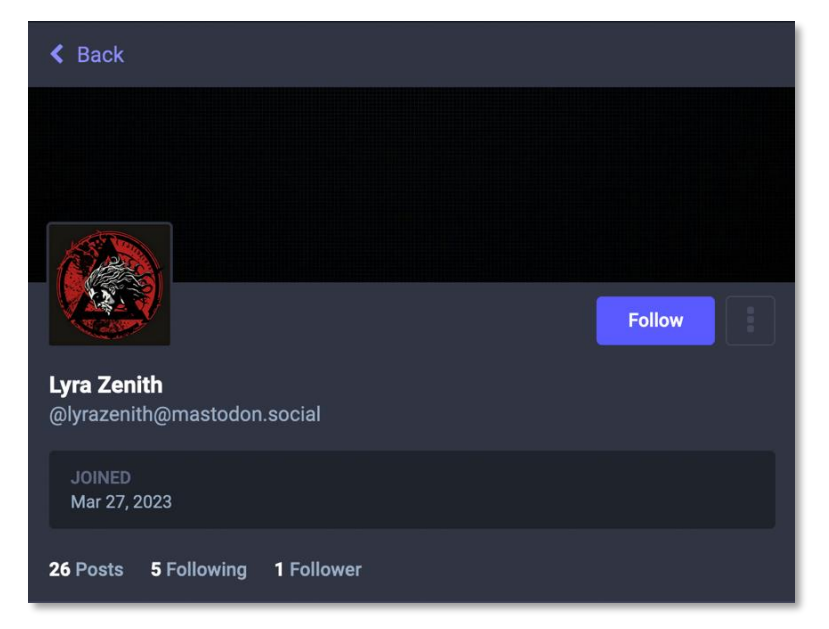

Ilustración 9 - Cuenta 2

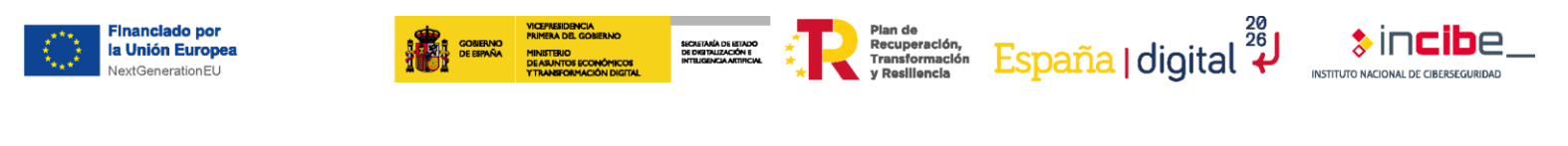

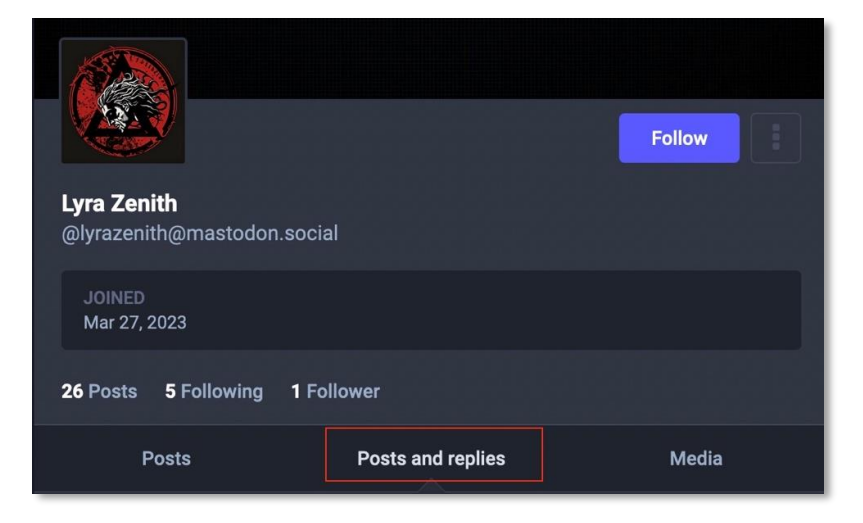

Ilustración 11 - Publicaciones y respuestas

Nos desplazamos a la sección de "Posts and replies" para analizar todas las interacciones de esta cuenta con otras.

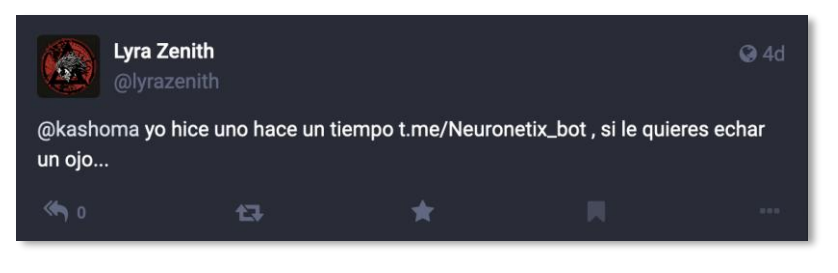

Ilustración 12 - Enlace a Bot de Telegram

En esta respuesta a @kashoma encontramos un enlace a un bot de telegram, t.me/Neuronetix\_bot.

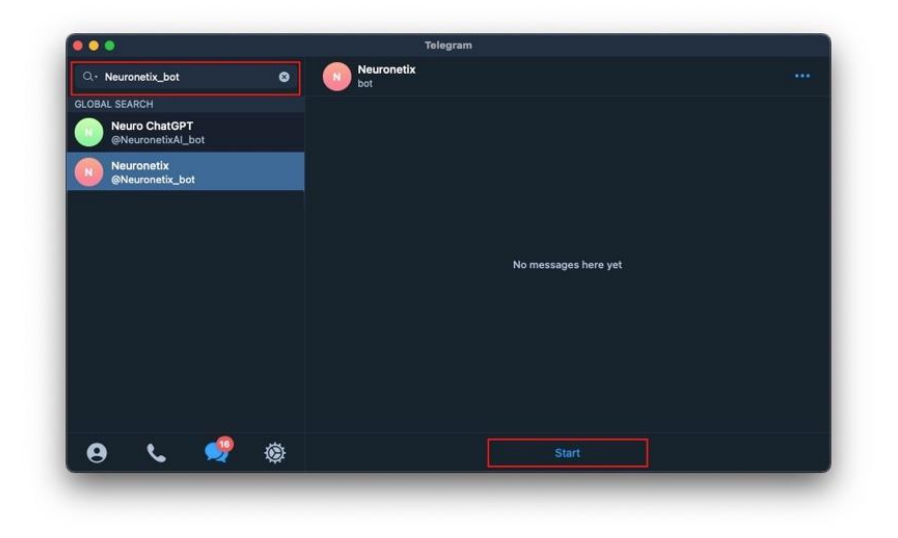

Ilustración 13 - Bot de Telegram

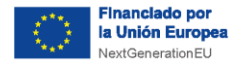

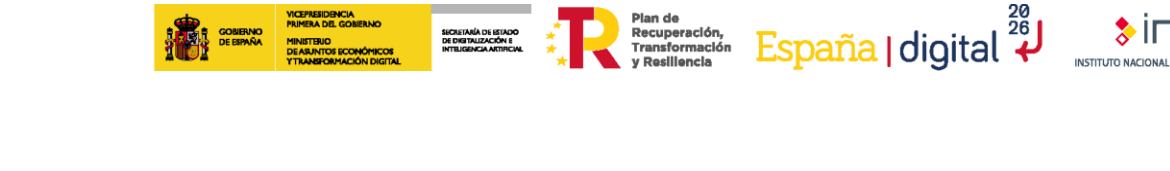

Tras iniciar el Bot, debemos intentar sacar la máxima información posible. Para ello ejecutamos el comando /help, que suele estar presente en la mayoría de Bots, nos pregunta que cual es nuestro nombre.

SECRETÁRIÁ DE ESTADO

Ejecutamos el comando Lyra, ya que es la creadora del Bot y nos devuelve una string cifrada.

| Neuronetix<br>bot                                                                                       | Q                 |       | 0<br>0<br>0 |
|----------------------------------------------------------------------------------------------------|-------------------|-------|-------------|
| tiyaf.Onfvney p ctlto.omj pflkod.ried kzl                                                               | 21                | :34   |             |
| 14 de abril                                                                                             |                   |       |             |
|                                                                                                    | /lyra             | 20:20 | <i>*</i>    |
| Jml mfqk vtqzt efzs dgke Nsrrplka j qvid.Azeyrf uym.Fcscet<br>tiyaf.Onfvney p ctlto.omj pflkod.ried kzl | <b>l w</b><br>20: | :20   |             |
| 24 de abril                                                                                             |                   |       |             |
|                                                                                                    | /lyra             | 20:26 | <i>*</i>    |
| Jml mfqk vtqzt efzs dgke Nsrrplka j qvid.Azeyrf uym.Fcscet<br>tiyaf.Onfvney p ctlto.omj pflkod.ried kzl | <b>l w</b><br>20: | :26   |             |
| 30 de abril                                                                                             |                   |       |             |
|                                                                                                    | /lyra             | 10:53 | ~           |
| Jml mfqk vtqzt efzs dgke Nsrrplka j qvid.Azeyrf uym.Fcscet<br>tiyaf.Onfvney p ctlto.omj pflkod.ried kzl | lw<br>10:         | :53   |             |
| Escribe un mensaje                                                                                      |                   | ::    | Ŷ           |

\$incibe

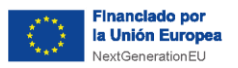

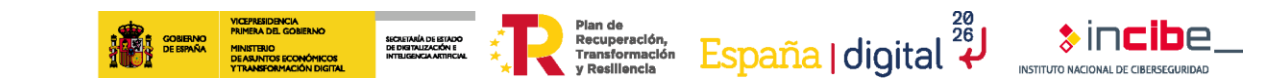

Ilustración 14 - Obtención de mensaje encriptado en Telegram

Para conseguir descifrarlo, debemos volver hacia atrás y analizar otra vez el perfil de GitHub. Además de todos los repositorios publicados en el perfil, encontramos los Gist, son pequeñas publicaciones de código. En este caso encontramos un programa escrito en Python que cifra strings.

| $\leftarrow$ $\rightarrow$ $\mathbf{C}$ $\mathbf{\widehat{G}}$ $\mathbf{\widehat{O}}$ $\mathbf{\widehat{A}}$ https://gist.github.com/shol | mon                                                                                                    |                  |                   | ☆          |
|----------------------------------------------------------------------------------------------------|----------------------------------------------------------------------------------------------------|------------------|-------------------|------------|
| GitHubGist Search All                                                                                                    | ists Back to GitHub                                                                                                    |                  |                   | Sign ir    |
|                                                                                                    | Instantly share code, notes, and snippets.                                                                                                    |                  |                   |            |
|                                                                                                    | • All gists 1                                                                                                    |                  | Sort: Recently of | created -  |
|                                                                                                    | Created 51 minutes ago<br>crypher and decypher                                                                                                    | 1 file 양 0 forks | s 💭 0 comments    | ත් 0 stars |
|                                                                                                    | <pre>1 import string 2 3 def cifrado_vigenere(texto, clave): 4 alfabeto = string.ascii_letters + string.digits + string.punctuation + "</pre>            |                  |                   |            |
| abataman                                                                                                    | <pre>5 resultado = "" 6 clave_extendida = clave * (len(texto) // len(clave) + 1) 7 for i, caracter in enumerate(texto): 8 if caracter in alfabeto:</pre> |                  |                   |            |
| on nowhere and everywhere                                                                                                    | 9 codigo = alfabeto.index(caracter) + alfabeto.index(clave_extendid<br>10 resultado += alfabeto[codigo % len(alfabeto)]                                  | (1)              |                   |            |
| A Joined 2 weeks ago                                                                                                    |                                                                                                    |                  |                   |            |
| View GitHub Profile                                                                                                    |                                                                                                    |                  |                   |            |

llustración 15 - Gist de GitHub

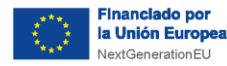

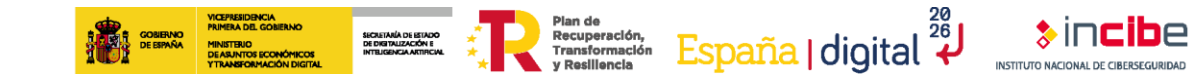

| 🛯 Para | lyra                                                                       | Raw |
|--------|----------------------------------------------------------------------------|-----|
|        | import string                                                              |     |
|        |                                                                            |     |
|        | def cifrado_vigenere(texto, clave):                                        |     |
|        | alfabeto = string.ascii_letters + string.digits + string.punctuation + " " |     |
|        | resultado = ""                                                             |     |
|        | clave_extendida = clave * (len(texto) // len(clave) + 1)                   |     |
|        | for i, caracter in enumerate(texto):                                       |     |
|        | if caracter in alfabeto:                                                   |     |
|        | codigo = alfabeto.index(caracter) + alfabeto.index(clave_extendida[i])     |     |
|        | resultado += alfabeto[codigo % len(alfabeto)]                              |     |
| 11     | else:                                                                      |     |
| 12     | resultado += caracter                                                      |     |
| 13     | return resultado                                                           |     |
| 14     |                                                                            |     |
|        |                                                                            |     |
|        | def descifrado_vigenere(texto, clave):                                     |     |
| 17     | alfabeto = string.ascii_letters + string.digits + string.punctuation + " " |     |
|        | resultado = ""                                                             |     |
|        | clave_extendida = clave * (len(texto) // len(clave) + 1)                   |     |
|        | for i, caracter in enumerate(texto):                                       |     |
| 21     | if caracter in alfabeto:                                                   |     |
| 22     | codigo = alfabeto.index(caracter) - alfabeto.index(clave_extendida[i])     |     |
| 23     | resultado += alfabeto[codigo % len(alfabeto)]                              |     |
|        | else:                                                                      |     |
|        | resultado += caracter                                                      |     |
|        | return resultado                                                           |     |
|        |                                                                            |     |
| 28     |                                                                            |     |
|        | texto_original = input("Ingrese el texto que desea encriptar: ")           |     |
| 30     | clave = input("Ingrese la clave de encriptación: ")                        |     |
|        |                                                                            |     |
| 32     | texto_encriptado = cifrado_vigenere(texto_original, clave)                 |     |
|        | print("Texto encriptado:", texto_encriptado)                               |     |
|        |                                                                            |     |
|        | texto_desencriptado = descifrado_vigenere(texto_encriptado, clave)         |     |
|        | print("Texto desencriptado:", texto_desencriptado)                         |     |
| 37     |                                                                            |     |

Ilustración 16 - Cifrador publicado por Shoka

Probando el programa nos damos cuenta de que solicita un texto, una contraseña y devuelve el texto encriptado.

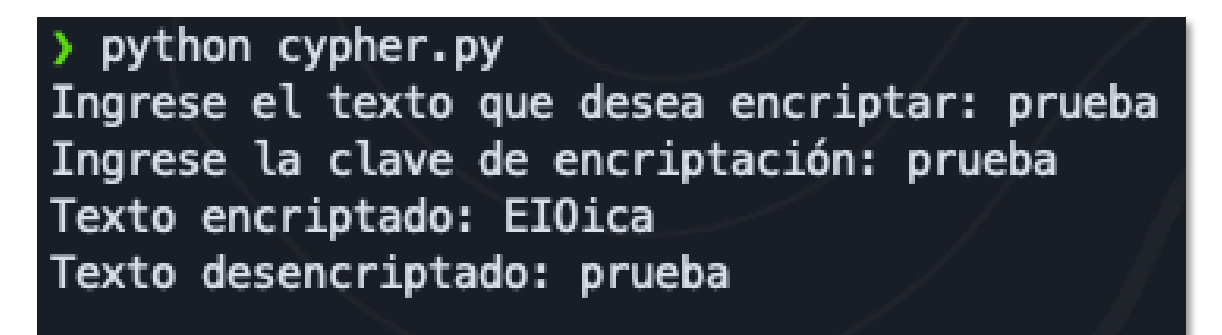

Ilustración 17 - Muestra del funcionamiento del programa

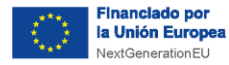

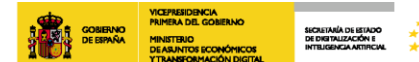

Recuperación, Transformación Resiliencia Resiliencia

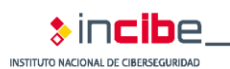

```
import string
def cifrado_vigenere(texto, clave):
    alfabeto = string.ascii_letters + string.digits + string.punctuation + " "
    resultado = ""
    clave_extendida = clave * (len(texto) // len(clave) + 1)
    for i, caracter in enumerate(texto):
        if caracter in alfabeto:
            codigo
                                          alfabeto.index(caracter)
                             =
                                                                              +
alfabeto.index(clave_extendida[i])
           resultado += alfabeto[codigo % len(alfabeto)]
        else:
           resultado += caracter
    return resultado
def descifrado_vigenere(texto, clave):
    alfabeto = string.ascii_letters + string.digits + string.punctuation + " "
    resultado = ""
    clave_extendida = clave * (len(texto) // len(clave) + 1)
    for i, caracter in enumerate(texto):
        if caracter in alfabeto:
            codigo
                                          alfabeto.index(caracter)
alfabeto.index(clave_extendida[i])
           resultado += alfabeto[codigo % len(alfabeto)]
        else:
           resultado += caracter
    return resultado
texto_encriptado = input("Ingrese el texto que desea desencriptar: ")
clave = input("Ingrese la clave de encriptación: ")
texto_desencriptado = descifrado_vigenere(texto_encriptado, clave)
print("Texto desencriptado:", texto_desencriptado)
texto_encriptado = cifrado_vigenere(texto_desencriptado, clave)
print("Texto encriptado:", texto_encriptado)
```

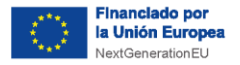

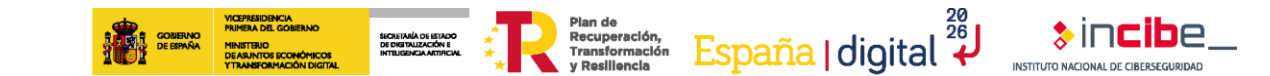

La cadena encontrada en el bot de Telegram, es un cifrado "Vigenère" y su clave es "lyra", al descifrarlo obtenemos el siguiente mensaje.

| Recipe          | 2 • 1 | Input                                                                                                 | + ( |   |
|-----------------|-------|----------------------------------------------------------------------------------------------------|-----|---|
| Vigenère Decode | ⊘ 11  | Jml mfqk vtqzt efzs dgke Nsrrplka j qvid.Azeyrf uym.Fcscetl w tiyaf.Onfvney p ctlto.omj pflkod.ried k | z1  |   |
| Key<br>lyra     |       |                                                                                                    |     |   |
|                 |       |                                                                                                    |     |   |
|                 |       |                                                                                                    |     |   |
|                 |       |                                                                                                    |     |   |
|                 |       |                                                                                                    |     |   |
|                 |       |                                                                                                    |     |   |
|                 |       |                                                                                                    |     |   |
|                 |       | ane 103 📻 1 🛕 103                                                                                     |     | Ŧ |
|                 |       | Output                                                                                                | 1   | 3 |
|                 |       | You must visit this site Cuarenta y seis.Ciento uno.Ochenta y cinco.Ochenta y cinco.dos puntos.tres m | il  |   |

You must visit this site Cuarenta y seis.Ciento uno.Ochenta y cinco.Ochenta y cinco.dos puntos.tres mil

Lo que es lo mismo, esta URL:

```
http://46.101.85.85:3000/
```

Siguiendo este enlace, nos lleva a un formulario de inicio de sesión con una sección de forgot password.

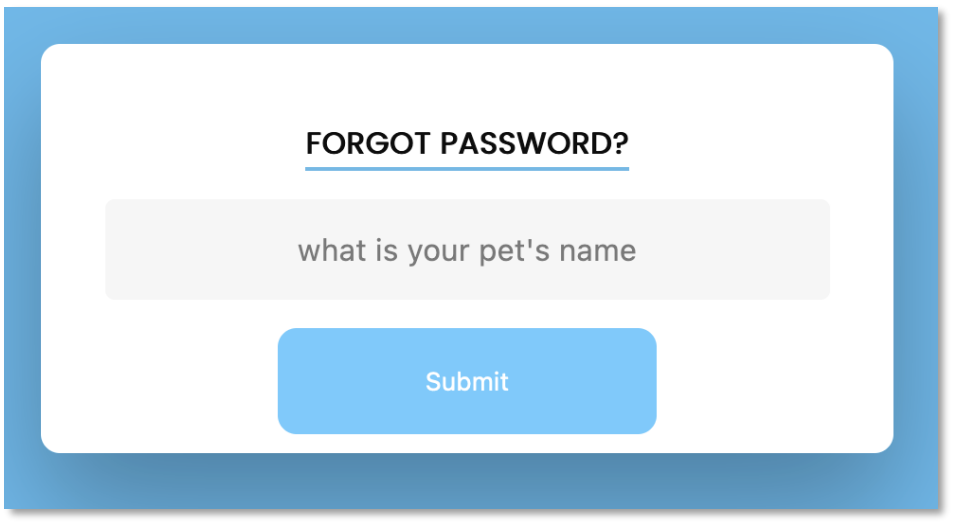

Ilustración 18 - Inicio de sesión del enlace recibido

Nos pide el nombre de nuestra mascota para recuperar la contraseña.

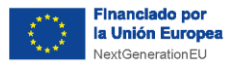

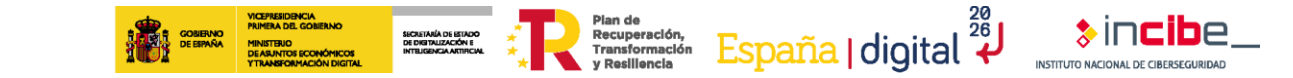

#### Ilustración 19 - Página de contraseña olvidada

Volviendo a los perfiles de mastodon, encontramos un post en el cual Lyra, publica el nombre de su gato.

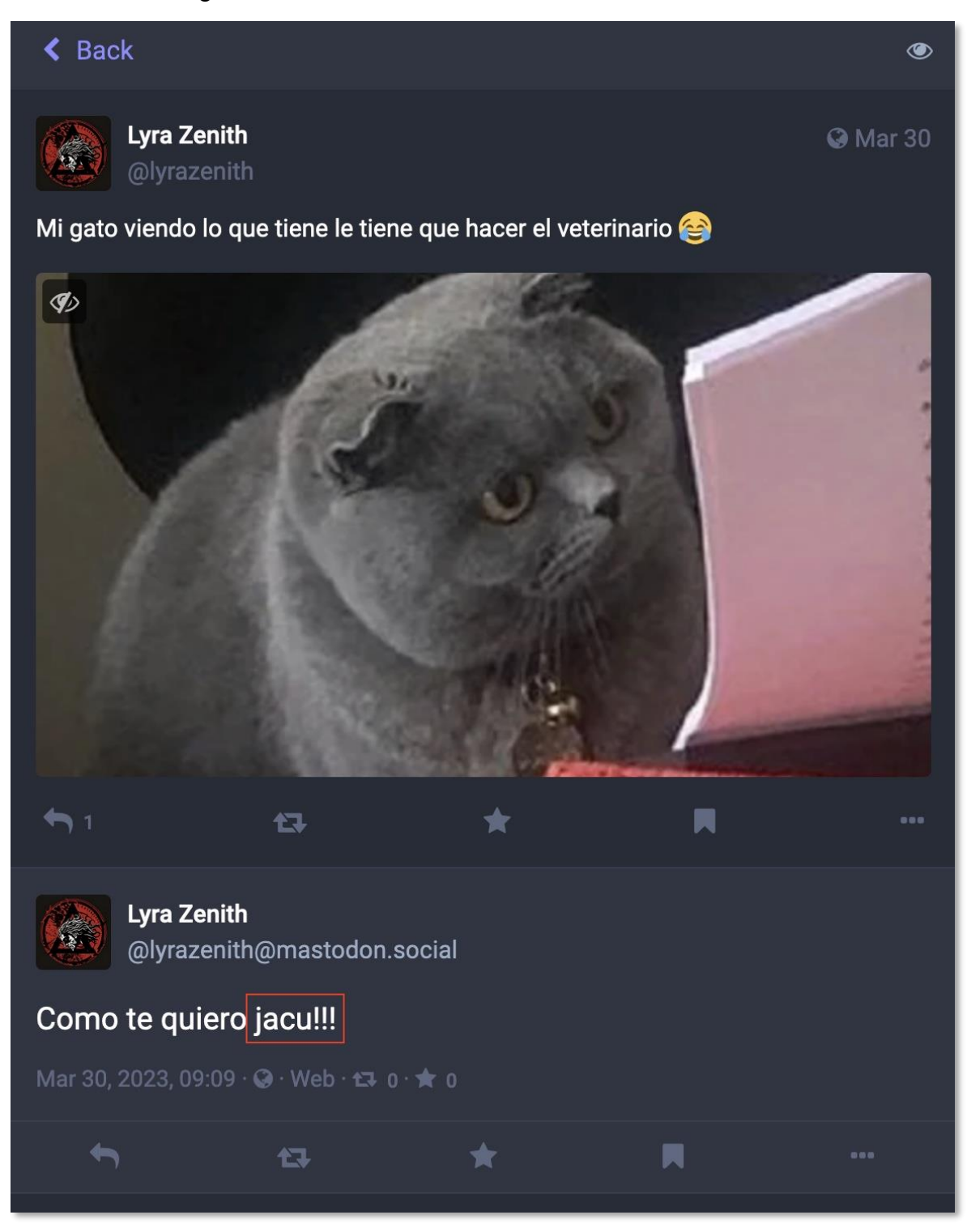

Ilustración 20 - Nombre de la mascota de Lyra

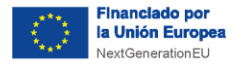

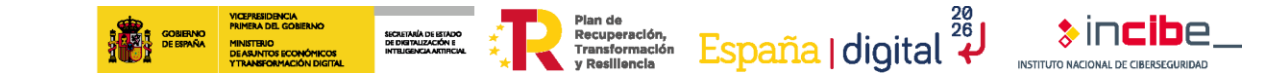

Tras introducir este nombre la página no realiza ningún cambio, analizando el monitor de red de las herramientas para desarrolladores del navegador, observamos una ruta hacia "secret".

|                           |                        |               | FORG                                | OT PA                                 | SSWORD?                               | •                          |                                 |     |
|---------------------------|------------------------|---------------|-------------------------------------|---------------------------------------|---------------------------------------|----------------------------|---------------------------------|-----|
|                           |                        |               |                                     | jac                                   | cu                                    |                            |                                 |     |
|                           |                        |               |                                     | Sub                                   | mit                                   |                            |                                 |     |
|                           |                        |               |                                     |                                       |                                       |                            |                                 |     |
| Lik 📋   Elements Cor      | isole Sour             | rces Pe       | erformance ir                       | nsights                               | Netwo                                 | ork Perfo                  | rmance »                        | >   |
| ● ◎   ¥ ♀   □ Pre         | eserve log             | Disabl        | e cache No                          | throttli                              | ng 🔻 😪                                | 1 ± ±                      |                                 |     |
| Filter                    | Invert (               | Hide d        | ata URLs All                        | Fetcł                                 | h/XHR JS CS                           | S Img Me                   | dia Font D                      | >   |
| Has blocked cookies     B | locked Keque           | ests 📋 31     | rd-party requ                       | ests                                  |                                       |                            |                                 | Joc |
| 20 ms 4                   | 0 ms                   | 60 ms         | 8                                   | 0 ms                                  | 100 ms                                |                            | 120 ms                          | Joc |
| 20 ms 4                   | 0 ms                   | 60 ms         | 8                                   | 0 ms                                  | 100 ms                                |                            | 120 ms                          | Joc |
| 20 ms 4                   | 0 ms                   | 60 ms         | 8<br>Type                           | 0 ms                                  | 100 ms                                | Size                       | 120 ms                          | W   |
| 20 ms 4                   | 0 ms                   | 60 ms<br>atus | 8<br>Type<br>fetch / R              | 0 ms<br>Initiato<br><u>word.js</u>    | 100 ms<br>or<br>s:5                   | Size<br>223 B              | 120 ms<br>Time<br>48 ms         | W   |
| 20 ms 4                   | 0 ms<br>St<br>30<br>30 | atus          | 8<br>Type<br>fetch / R<br>fetch / R | 0 ms<br>Initiato<br>word.js<br>46.101 | 100 ms<br>or<br><u>s:5</u><br>.85.85/ | Size<br>223 B<br>(disk cac | 120 ms<br>Time<br>48 ms<br>1 ms | W   |

Ilustración 21: Vista de las herramientas de desarrollador con la petición creada.

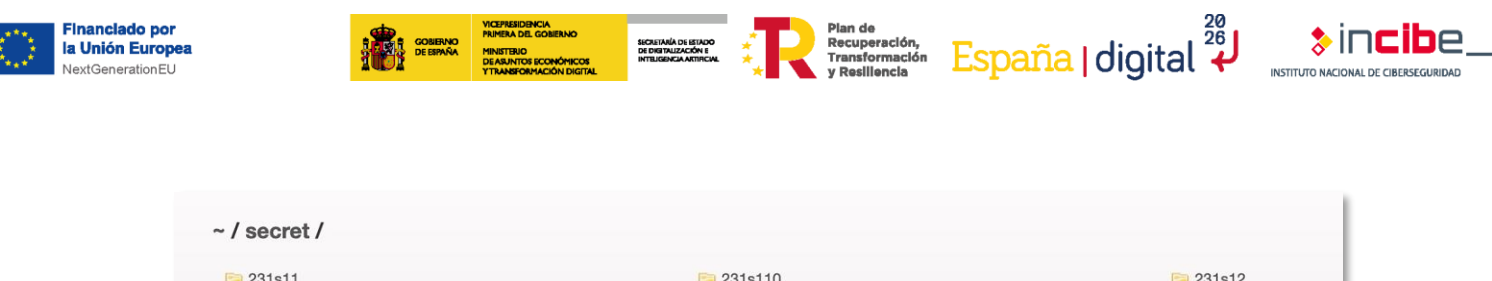

| 🔁 231s11      | 🤁 231s110  | 逼 231s12 |
|---------------|------------|----------|
| 📴 231s13      | iii 231s14 | 📔 231s15 |
| 📴 231s16      | Cal 231s17 | 逼 231s18 |
| 📴 231s19      | 🤁 aas      | 📴 ha     |
| a 2578951.jpg | files.html | ho       |
| readme.txt    | s          |          |
|               |            |          |

#### Ilustración 22: Vista de los archivos.

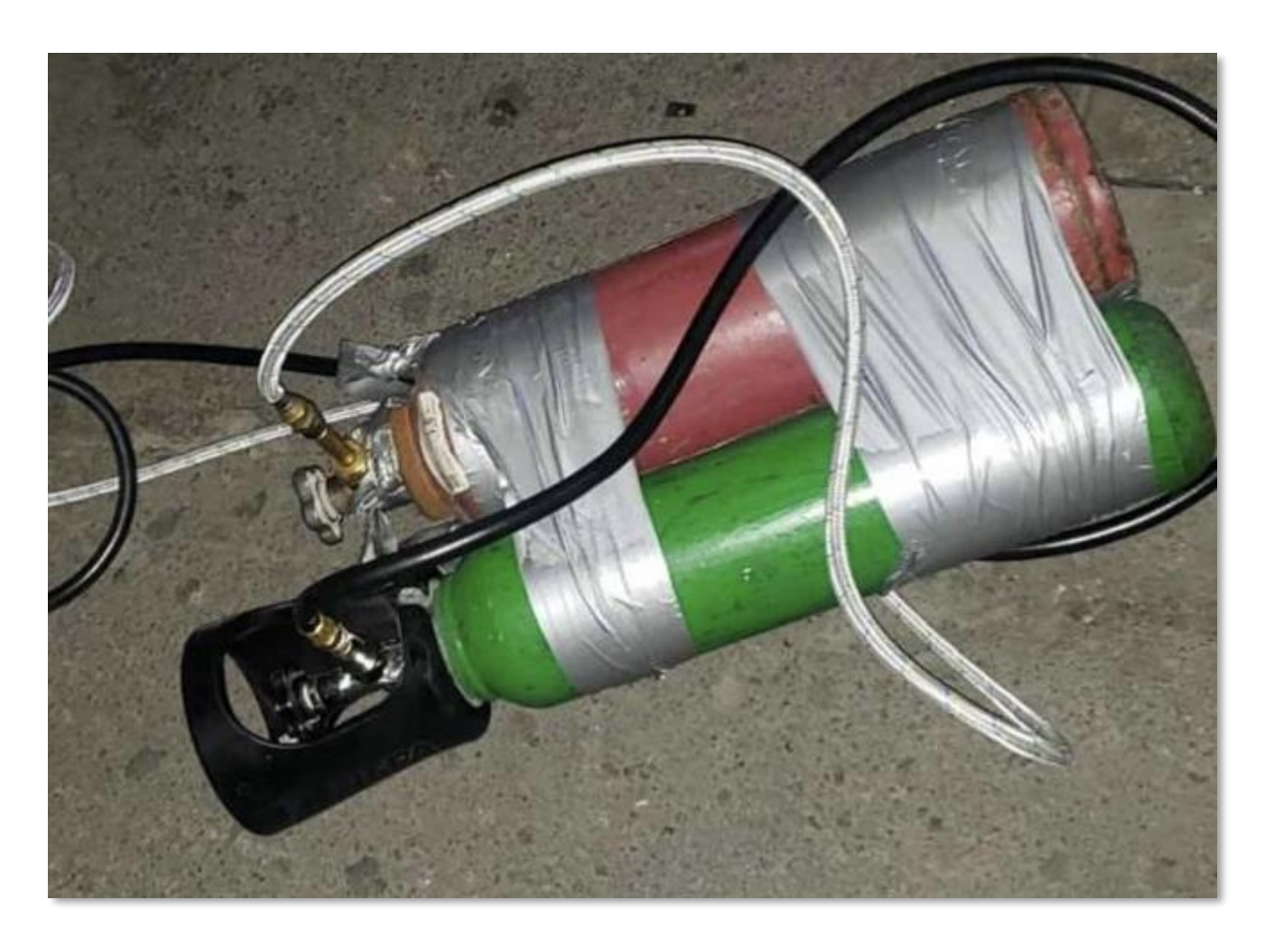

Ilustración 23: Imagen del servidor.

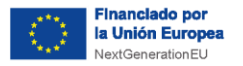

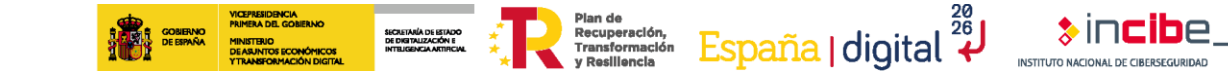

Para analizar la imagen utilizaremos la herramienta Exiftool para extraer los metadatos.

| exiftool 2578951.ipg        |                                           |
|-----------------------------|-------------------------------------------|
| ExifTool Version Number     | : 12.48                                   |
| File Name                   | : 2578951.jpg                             |
| Directory                   | :.                                        |
| File Size                   | : 87 kB                                   |
| File Modification Date/Time | : 2023:04:10 09:35:02+02:00               |
| File Access Date/Time       | : 2023:04:10 09:35:05+02:00               |
| File Inode Change Date/Time | : 2023:04:10 09:35:04+02:00               |
| File Permissions            | : -rw-rr                                  |
| File Type                   | : JPEG                                    |
| File Type Extension         | : ipg                                     |
| MIME Type                   | : image/ipeg                              |
| JFIF Version                | : 1.01                                    |
| Exif Byte Order             | : Big-endian (Motorola, MM)               |
| Make                        | : Apple                                   |
| Camera Model Name           | : iPhone 13                               |
| X Resolution                | :1                                        |
| Y Resolution                | :1 / / / /                                |
| Resolution Unit             | : None                                    |
| Y Cb Cr Positioning         | : Centered                                |
| GPS Version ID              | : 2.3.0.0                                 |
| GPS Latitude Ref            | : North                                   |
| GPS Longitude Ref           | : West                                    |
| Image Width                 | : 664                                     |
| Image Height                | : 498                                     |
| Encoding Process            | : Progressive DCT, Huffman coding         |
| Bits Per Sample             | : 8                                       |
| Color Components            | : 3                                       |
| Y Cb Cr Sub Sampling        | : YCbCr4:2:0 (2 2)                        |
| Image Size                  | : 664×498                                 |
| Megapixels                  | : 0.331                                   |
| GPS Latitude                | : 40 deg 14' 42.76" N                     |
| GPS Longitude               | : 6 deg 10' 52.90" W                      |
| GPS Position                | : 40 deg 14' 42.76" N, 6 deg 10' 52.90" W |

Ilustración 24: Coordenadas GPS en metadatos.

Obtenemos las coordenadas en las que se tomo esta imagen. Debemos convertirlo a dotación "Decimal Degrees" en lugar de DMS (Degrees, minutes, seconds)

Ilustración 25 - Metadatos de la imagen

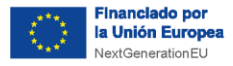

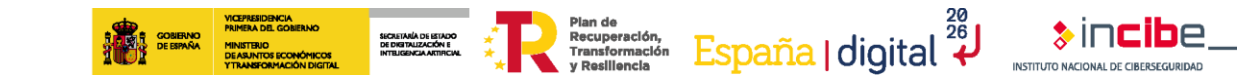

## Degrees Minutes Seconds to Decimal Degrees

Please enter the degrees, minutes, seconds (DMS) coordinates values to

| Degrees for La             | titude      | Minutes |             | Seconds          |   |
|----------------------------|-------------|---------|-------------|------------------|---|
| 40                         | 0           | 14      |             | 42.76            | " |
| Degrees for Lo             | ngitude     | Minutes |             | Seconds          |   |
| 6                          | •           | 10      |             | 52.90            | " |
| Convert to Decimal Degrees |             |         |             |                  |   |
|                            |             |         | Desident De |                  |   |
| Decimal Degre              | es Lat      |         | Decimal De  | grees Long       |   |
| Decimal Degree             | ees Lat     | 0       | 6.181361    | grees Long<br>11 | 0 |
| Decimal Degre              | es Lat<br>1 | o       | 6.181361    | grees Long<br>11 | o |

#### Ilustración 26: Convertidor de coordenadas a dotación decimal de la web gps-coordinates.org

| DD (decimal degrees)                                                                    |  |
|-----------------------------------------------------------------------------------------|--|
| Latitude 40.2452111111111                                                               |  |
| Longitude -6.18136111111111                                                             |  |
| Get Address                                                                             |  |
| DMS (degrees, minutes, seconds)                                                         |  |
| Latitude 0 40 14 42.759                                                                 |  |
| Longitude <sup>O</sup> <sup>O</sup> 6 <sup>°</sup> 10 <sup>'</sup> 52.899 <sup>''</sup> |  |
| Get Address                                                                             |  |

#### Ilustración 27: Muestra de la localización.

Flag: flag{40.24521, -6.18136}